## How To Open an IEP for ANNUAL REVIEW

- Sign into SESIS
- On left side, Quick Access box, Search Student
- Click on the link that looks like a little piece of paper
- Link takes you to Documents for \_\_\_\_\_\_NAME\_\_\_\_\_ (OSIS #)
- Click on drop-down CREATE NEW DOCUMENT, scroll to NOTICE OF IEP MEETING and click GO
- A box will pop up that says New Notice of IEP Meeting click on advanced>>>
- A new window opens. Make sure these sections are checked....

| New Notice of IEP Meeting Setup |                                                                                    |                                                                                                    |
|---------------------------------|------------------------------------------------------------------------------------|----------------------------------------------------------------------------------------------------|
| Document                        | Draft: Notice                                                                      | of IEP Meeting for                                                                                                    |
|                                 | For Year:                                                                          | 2018-19                                                                                                    |
|                                 | Label/Comment:                                                                     |                                                                                                    |
| Include which<br>sections?      | Select All Sel<br>Selection Scre<br>Notice of IE<br>Meeting Notice<br>Mail To: Cor | lect None<br>en<br>P Meeting: Initial<br>P Meeting: Reevaluation/Annual Review<br>e Response<br>ver Sheet for 8 1/2 x 14 Envelope<br>New Cancel |
|                                 |                                                                                    |                                                                                                    |

- Click NEW and the Notice will open.
- Make sure the drop down says ANNUAL REVIEW
- Save, Done Editing
- On the left you will see SELECTION SCREEN, roll cursor over it and
  Notice of IEP Meeting: Reevaluation/Annual Review will appear.
- Click on it to open the notice.
- Complete the form making sure to change the ADDRESS of the MEETING LOCATION.
- Save, Done Editing.
- Follow these steps that appear above the Notice:

| <br>Click "Send/Print Letter" to print the following:  1. Notice of IEP Meeting for Reevaluation/Annual Review                                                                                                    |
|----------------------------------------------------------------------------------------------------|
| • If the parent or district approves the request to excuse a mandated IEP member whose areas of curriculum or related service will be discussed at the meeting the excused member's written input is required 5 days prior to the IEP Team meeting |
| Click here to finalize the Notice of IEP document.                                                                                                    |

- Complete the event that opens when you click Send/Print Letter.
- When letter is Sent/Printed, Set Document to FINAL
- Once the Notice is finalized, click the link will that says CLICK HERE TO DEVELOP IEP.

## The IEP is now OPEN!